## Einstellungen im Firefox-Browser für die Datenbank Patselect

## IP-Adresse der Datenbank

Für die Nutzung der Datenbank erhalten Sie Ihre persönlichen Zugangsdaten mit Benutzerkennung und Passwort, mit denen Sie sich auf der Login-Seite der Datenbank anmelden können.

Die Adresse der Login-Seite lautet: https://search.patselect.de

Kunden, die von uns eine individuelle Login-Seite erhalten haben, geben den kompletten Pfad in der Adresszeile des Browsers ein: https://search.patselect.de/ih3000/xxxxx.htm (xxxxx bitte durch Ihre persönliche Kennung ersetzen)

## **Popup-Fenster zulassen**

Um der Patentdatenbank Patselect das Öffnen eigener Fenster zu erlauben, ändern Sie die Einstellungen für die Popup-Fenster.

- 1. Öffnen Sie dafür den Firefox-Browser und klicken Sie im Menü **Extras** mit der Maus auf den Eintrag **Einstellungen...**.
- 2. Wählen Sie das Symbol "Inhalt" aus und klicken Sie rechts oben auf die Schaltfläche mit der Bezeichnung **Berechtigte Websites**, bzw. **Ausnahmen** (je nach Firefox-Version).

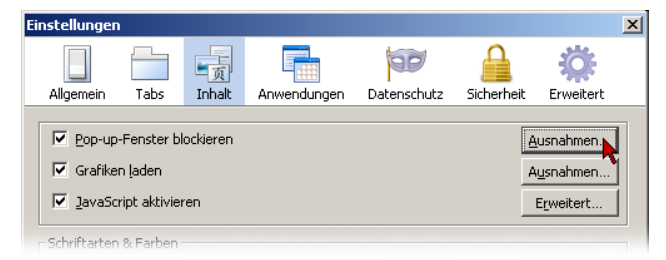

- 3. Klicken Sie mit der Maus in das Feld **Adresse der Website** und tragen Sie die Adresse **https://search.patselect.de** ein.
- 4. Klicken Sie auf Erlauben und schließen dieses Fenster mit einem Klick auf Schließen.

| 🥹 Berechtigte Websites - Pop-ups                                                                                                    |           | 😓 Berechtigte Websites - Pop-ups                                                                                                    |           |
|----------------------------------------------------------------------------------------------------|-----------|----------------------------------------------------------------------------------------------------|-----------|
| Sie können festlegen, welchen Websites Sie erlauben möchten, Pop-up-Fenster zu<br>öffnen. Geben Sie bitte die exakte Adresse der Website ein, der Sie das erlauben<br>möchten, und klicken Sie dann auf Erlauben. |           | Sie können festlegen, welchen Websites Sie erlauben möchten, Pop-up-Fenster zu<br>öffnen. Geben Sie bitte die exakte Adresse der Website ein, der Sie das erlauben<br>möchten, und klicken Sie dann auf Erlauben. |           |
| Adresse der Website                                                                                                    |           | Adresse der Website                                                                                                    |           |
| search.patselect.de                                                                                                    |           |                                                                                                    |           |
|                                                                                                    | Erlauben  |                                                                                                    | Erlauben  |
| Website Status                                                                                                    | ;         | Website                                                                                                    | Status    |
|                                                                                                    |           | search.patselect.de                                                                                                    | Erlauben  |
|                                                                                                    |           |                                                                                                    |           |
|                                                                                                    |           |                                                                                                    |           |
|                                                                                                    |           |                                                                                                    |           |
|                                                                                                    |           |                                                                                                    |           |
|                                                                                                    |           |                                                                                                    |           |
|                                                                                                    |           |                                                                                                    |           |
|                                                                                                    |           |                                                                                                    |           |
| Website entfernen <u>A</u> lle Websites entfernen                                                                                                    | Schließen | Website entfernen Alle Websites entfernen                                                                                                    | Schließen |

## JavaScript aktivieren

Um automatische Anpassungen der Fenstergröße an Inhalte in der Datenbank Patselect zu erlauben, passen Sie die JavaScript-Einstellungen an.

- 1. Öffnen Sie dafür den Firefox-Browser und klicken Sie im Menü **Extras** mit der Maus auf den Eintrag **Einstellungen...**.
- 2. Wählen Sie das Symbol "Inhalt" aus und setzen Sie das Häkchen für: ✓ JavaScript aktivieren
- 3. Und öffnen Sie rechts das Fenster für die erweiterten JavaScript-Einstellungen über die Schaltfläche **Erweitert...**
- 4. Setzen Sie die Häkchen für jede Einstellung, damit die Patentdatenbank richtig angezeigt werden kann.

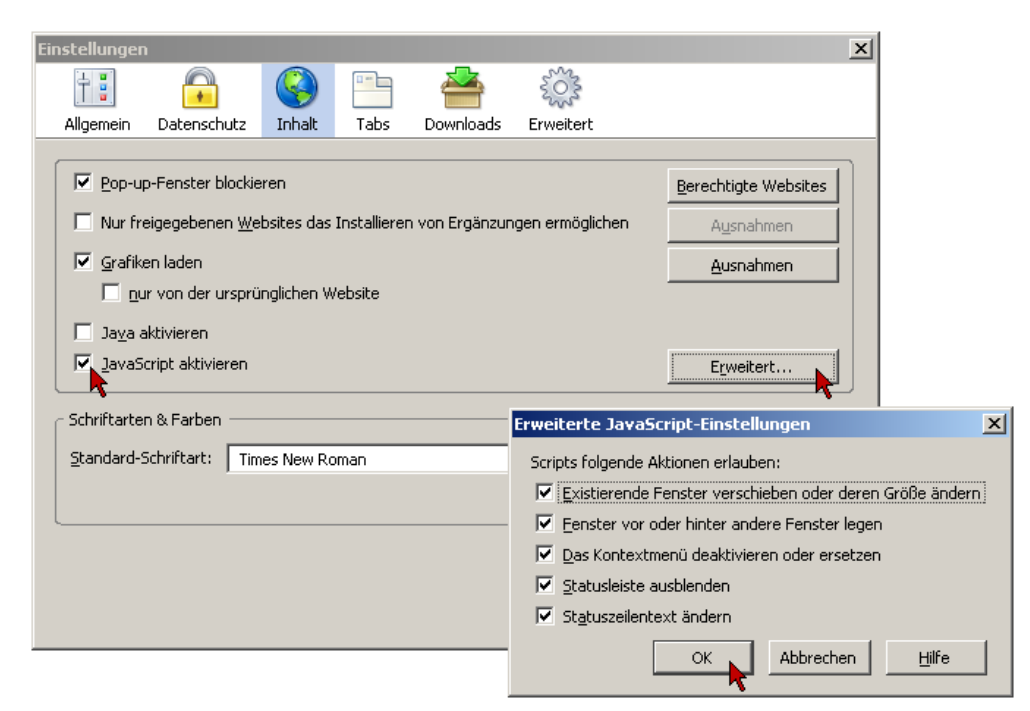

5. Bestätigen Sie jeweils mit **Ok** und schließen Sie alle Fenster des Firefox-Browsers und starten Sie den Browser neu, damit die Einstellungen wirksam werden.